INSTRUCTIVO DE INGRESO CURSO VIRTUAL EPIDEMIOLOGIA DE LAS ENFERMEDADES CRONICAS NO TRANSMISIBLES NIVEL INTRODUCTORIO

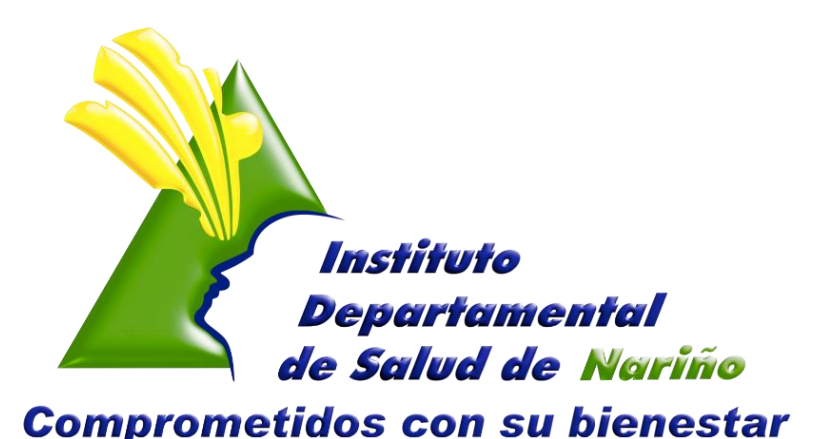

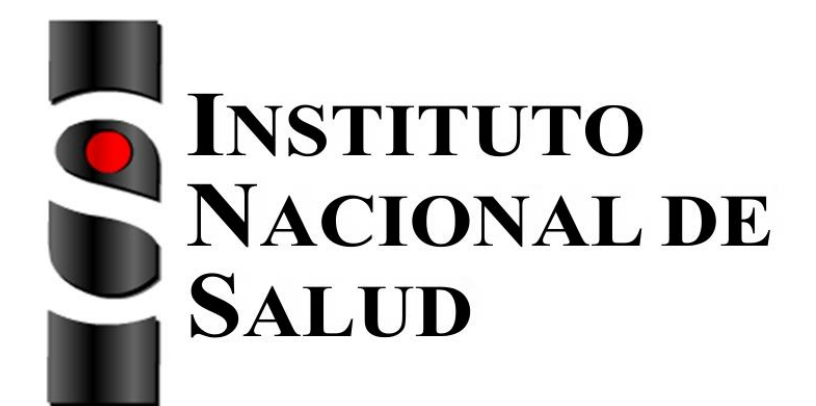

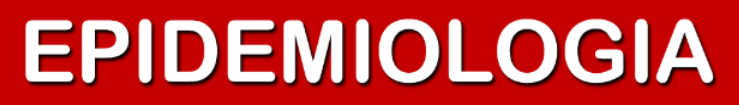

INSTITUTO DEPARTAMENTAL DE SALUD - ENFERMEDADES CRONICAS NO TRANSMISIBLES

1

#### GOBERNACIÓN DE NARIÑO INSTITUTO DEPARTAMENTAL DE SALUD NARIÑO ENFERMEDADES CRÓNICAS NO TRANSMISIBLES

#### MODELO DE ATENCIÓN INTEGRAL PARA LA PREVENCIÓN DEL RIESGO CARDIOVASCULAR

ELIZABETH TRUJILLO DE CISNEROS DIRECTORA

CARLOS ALBERTO HIDALGO PATIÑO SUBDIRECTOR DE SALUD PÚBLICA

HELGA CONSTANZA CERÓN GALLARDO PROFESIONAL ESPECIALIZADO

ING. HORACIO ADOLFO GAMBOA YANDAR PROFESIONAL DE APOYO

**ABRIL 2014** 

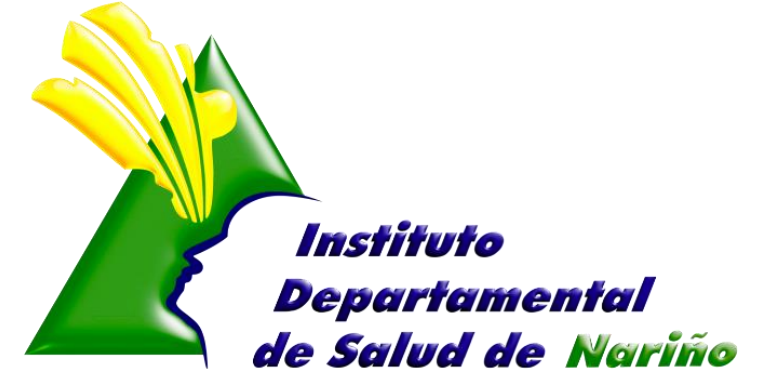

**Comprometidos con su bienestar** 

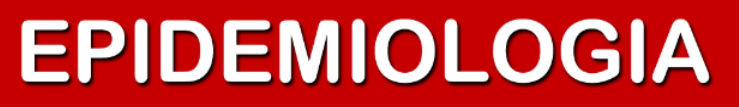

2

#### CURSO VIRTUAL EPIDEMIOLOGIA DE LAS ENFERMEDADES NO TRANSMISIBLES NIVEL INTRODUCTORIO.

**OBJETIVO:** Identificar los conceptos básicos de epidemiología y de vigilancia en salud pública, con el propósito de mejorar la promoción, prevención y control en las Enfermedades No Transmisibles.

#### **RESULTADOS DEL APRENDIZAJE**

- Identificar las generalidades epidemiológicas y de salud pública de las Enfermedades No Transmisibles- ENT, según referentes nacionales e internacionales.
- Comprender la utilidad de las diferentes fuentes de datos y calidad de los registros para la vigilancia en salud pública de las Enfermedades No Transmisibles-ENT según lineamientos nacionales
- Reconocer diferentes tipos de estudios epidemiológicos y como realizar el análisis descriptivo en el comportamiento de las Enfermedades No Transmisibles-ENT, incluyendo los principales indicadores de vigilancia en salud pública.
- Identificar estrategias de promoción, prevención, vigilancia y control para el abordaje de las Enfermedades No Transmisibles-ENT de acuerdo con experiencias nacionales e internacionales.

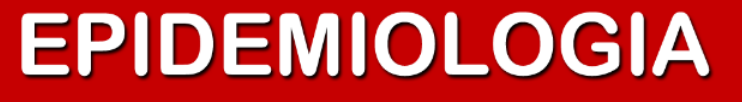

### **INGRESO AL CURSO VIRTUAL**

#### 🔰 PASO 1

Se ingresa al link:

Epidemiologia de las Enfermedades no

transmisibles nivel

Inscribase en línea

http://aulavirtual.ins.gov.co/ins\_gea\_cursos/php/inscritos\_ext\_curso.php

PASO 2. Al ingresar al Aula Virtual del Instituto Nacional de Salud esta muestra la Siguiente ventana.

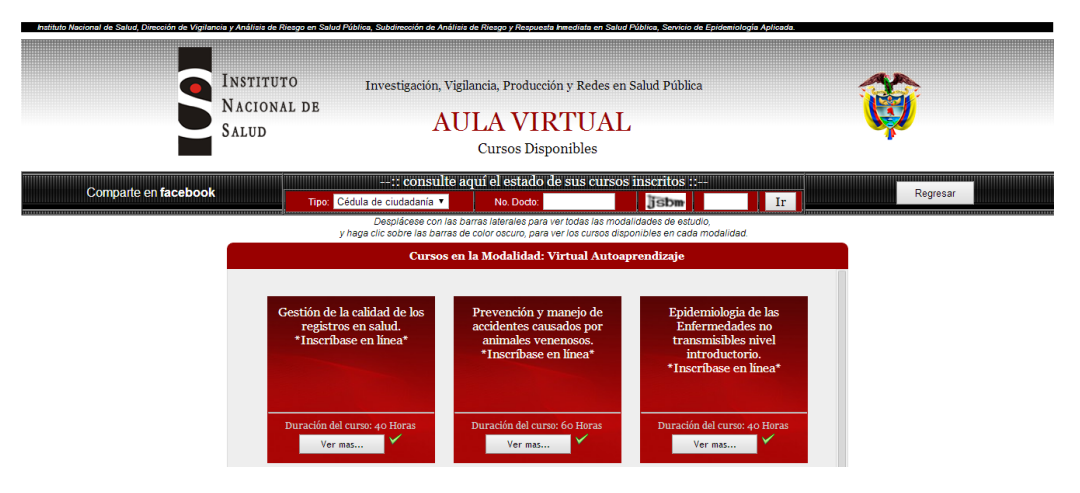

Paso 3. Para efectos de la ejecución del curso se debe elegir la Modalidad Virtual de Aprendizaje, de la cual se selecciona:

> Es necesario dar clic en el botón que indica la flecha, al dar clic la plataforma nos muestra la siguiente información:

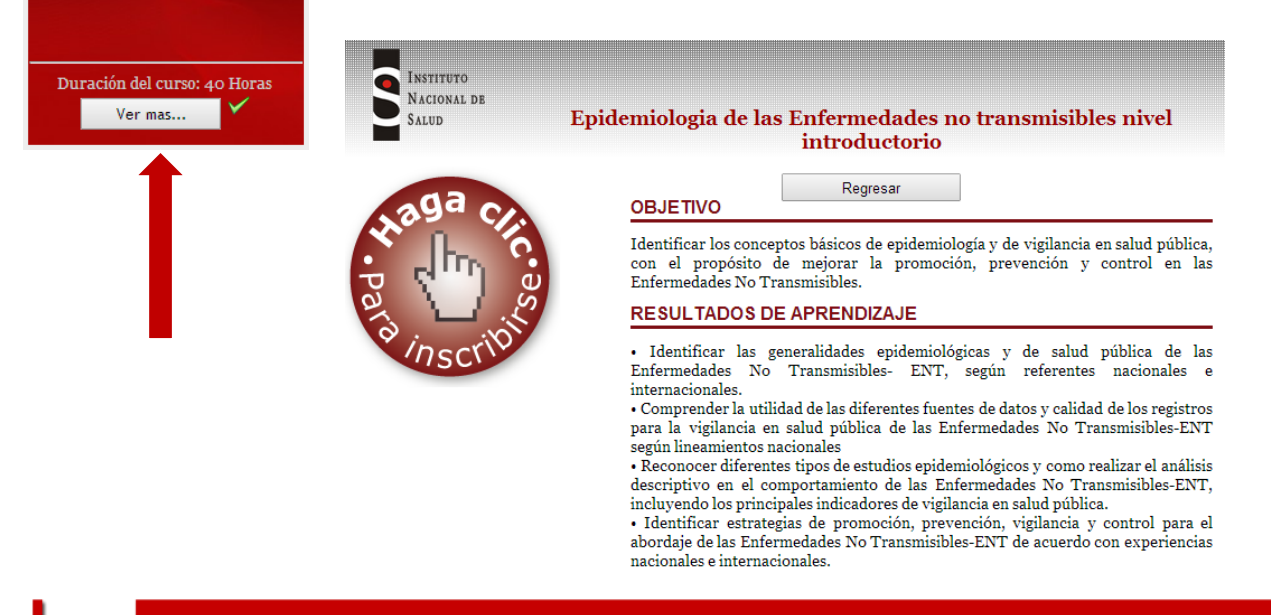

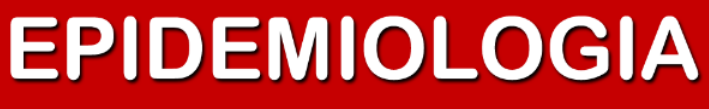

Paso 4. Para realizar la inscripción al curso, se debe dar clic en este botón:

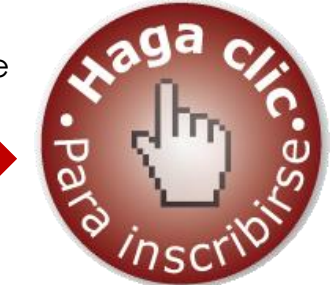

Paso 5. Redirección a la siguiente página donde se solicita el ingreso de los datos personales del usuario para ser matriculado y registrado.

|                                                                                                    | MinSalud<br>Ministerio de Salud<br>y Protección Social                                                                                                    | FORMULARIO DE INSCRIPCION CURSO<br>VIRTUAL ENFERMEDADES NO<br>TRANSMISIBLES | INSTITUTO<br>Nacional de<br>Salud | El sistema al                                               |  |
|----------------------------------------------------------------------------------------------------|----------------------------------------------------------------------------------------------------|-----------------------------------------------------------------------------|-----------------------------------|-------------------------------------------------------------|--|
| Por favor además de diligenciar la inscripción al curso en este formulario de manera completa y correcta, llena los datos en el siguiente<br>vínculo para saber si estás en un peso saludable<br><u>http://www.minsalud.gov.co/salud/Paginas/Peso-saludable.aspx</u><br>Gracias por su colaboración.<br>*Obligatorio |                                                                                                    |                                                                             |                                   | registrar los datos<br>correctamente<br>muestra en pantalla |  |
| DOCUMENTO DE IDENTIFICACIÓN*                                                                                                    |                                                                                                    |                                                                             |                                   | el siguiente                                                |  |
| NOMBRE COMPLETO:*   Image: Primer apellido   Segundo apellido   Primer nombre   Segundo nombre                                                                                                    |                                                                                                    |                                                                             |                                   |                                                             |  |
| FECHA DE NACI<br>(AAAA-MM-DD)                                                                                                    | FECHA DE NACIMIENTO*   Su inscripción fue enviada con éxito, gracias por su tiempo.     (AAAA-MM-DD)   Velver e la pégipa del Ministerio de Salud y Protessión Sacial |                                                                             |                                   |                                                             |  |
|                                                                                                    |                                                                                                    |                                                                             |                                   |                                                             |  |
| sexo-<br>er en tificate,                                                                                                    |                                                                                                    |                                                                             |                                   |                                                             |  |
|                                                                                                    |                                                                                                    |                                                                             |                                   |                                                             |  |
|                                                                                                    | EPIDEMIOLOGIA                                                                                                    |                                                                             |                                   |                                                             |  |